## Pasos para capturar movimientos en el Sistema de Ingresos Propios

- 1. Entrar a la siguiente dirección en internet: ingresospropios.azurewebsites.net
- 2. Dar clic en el botón "Ayuda", para ver si hay nuevas notificaciones. ? 3. Dar clic en "Iniciar sesión". Log In 4. Escribir el nombre de usuario. — 5. Escribir la contraseña. — 6. Dar clic en el botón "Log in" para entrar.-7. Dar clic en el botón "Movimientos". Inicio 🕨 Movimientos Reporte Aparecerá el cuadro de Bienvenido(a)! diálogo de Movimientos **INGRESOS PROPIOS** [Cerrar ses Informe de Ingresos Informe de Egresos 8. Seleccionar año y seleccionar Movi ntos mes. --CCT: 10EPR0 Nombre CCT: ESC. PRIM. EST. 9. Dar clic en el botón de "Nuevo Año: 2018 Mes: Febrero 🕥 << >> Movimiento". (🚯 Último Recibo: 77447 Cambiar Ingresos Earesos Grup Importe Editar Partida Importe Observaciór Edita Observació C005 2160.00 51336003 293.83 51314001 549.00 Suma ingresos: 2160.00 Suma egresos: 842.83 Saldo Final: 3195.88 Saldo Inicial: 1878.71 Aparecerá el cuadro de Total del mes: 1317.17

diálogo de nuevo movimiento.

- 10. Escribir clave de **Subgrupo (ingreso)** o **Partida (egreso)**. *Ej. CO...*
- 11. Seleccionar el subgrupo o partida

Automáticamente aparecerá la descripción, para corroborar que es el grupo o partida correcta.

- 12. Capturar importe.
- Guardar presionando "Enter" o clic en el botón guardar.

Automáticamente se agregará a la lista correspondiente y podrá repetir el proceso para agregar un nuevo ingreso o partida, hasta completar los movimientos del mes.

| C000             |         |                | Importe: |         |             |
|------------------|---------|----------------|----------|---------|-------------|
| <br>C001<br>C002 |         | Observaciones: |          |         |             |
| C003             |         | _              |          |         |             |
| C005             |         |                |          |         |             |
| C006             |         |                |          |         |             |
| Grupo            | Importe | Observación    | Partida  | Importe | Observación |
| C005             | 1400.00 |                | 51246001 | 112.73  |             |
|                  |         |                | 51314001 | 399.00  |             |

- 14. Para terminar de capturar los movimientos de clic en
- 15. Podrá ver el resumen de Ingresos, Egresos, Saldo Inicial, Saldo Final y Total del mes.
- 16. De clic en "Cerrar sesión" para salir del Sistema.

Para cualquier duda o aclaración llamar a Ingresos Propios Región Laguna 871 1365260 Durango 618 1376399